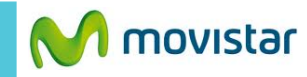

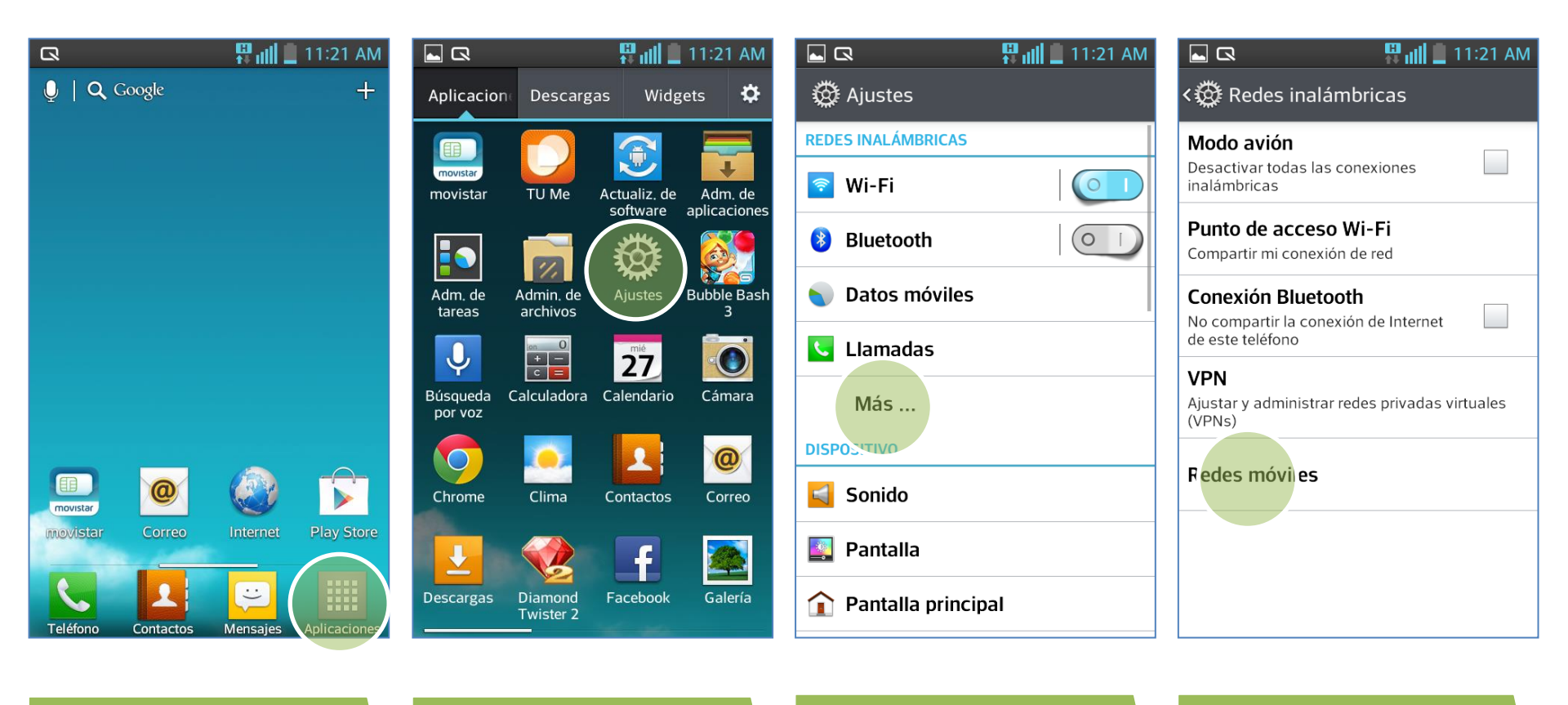

La configuración de Internet ya viene activada por defecto.

En la pantalla de inicio presionar **Aplicaciones.** 

Seleccionar **Ajustes**.

Seleccionar Más...

Seleccionar Redes móviles.

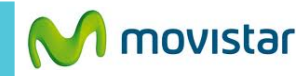

| 🗖 🗖 🖓 🔛 🖓 🖓                                                                     | I 🗔 🗔 📲 🛄 🛄 11:22 AM             |                                     |
|---------------------------------------------------------------------------------|----------------------------------|-------------------------------------|
| < 🕂 Redes móviles                                                               | < 🕂 Nombres de punto de acceso   | < 💶 Editar punto d                  |
| Datos habilitados<br>Permitir el acceso a los datos a través<br>de la red móvil | Movistar INTERNET<br>movistar.pe | Nombre<br>Movistar INTERNET         |
| Datos en roaming<br>Establecer conexión con servicios de                        | Movistar MMS<br>mms.movistar.pe  | <b>APN</b><br>movistar.pe           |
| Modo de red<br>Modo de red                                                      |                                  | <b>Proxy</b><br>No establecido      |
| Nombi <mark>es de punt</mark> o de acceso                                       |                                  | <b>Puerto</b><br>No establecido     |
| Utilizar solo redes 2G                                                          |                                  | Nombre del usuari<br>movistar@datos |
| Operadoras de red                                                               |                                  | Contraseña                          |
| Seleccionar una operadora de red                                                |                                  | MMSC<br>No establecido              |

| 🕶 📶 📃 11:22 AM             | 🗖 🗖 🔛 🔛 🖬 🛄 🛄 11:22 AM           |
|----------------------------|----------------------------------|
| punto de acceso            | < 🕂 Editar punto de acceso       |
| RNET                       | MMSC<br>No establecido           |
|                            | Proxy MMS<br>No establecido      |
| )                          | Puerto de MMS<br>No establecido  |
| )                          | <b>MCC</b><br>716                |
| l usuario<br><sup>os</sup> | <b>MNC</b><br>06                 |
|                            | Tip<br>PAP<br>Guardar            |
| )                          | Tip<br><sub>defa</sub> Descartar |

Seleccionar Nombres de punto de acceso.

Activar la opción Movistar INTERNET

Ya puedes comenzar a navegar por Internet. En caso el perfil haya sido modificado o eliminado validar los siguientes datos:

- APN: movistar.pe
- Usuario: movistar@datos
- Contraseña: movistar

- MCC: 71
- MNC: 06
- Tipo de autenticación: PAP
- Tipo de APN: default

Presionar la **tecla inferior de opciones** y seleccionar **Guardar**.